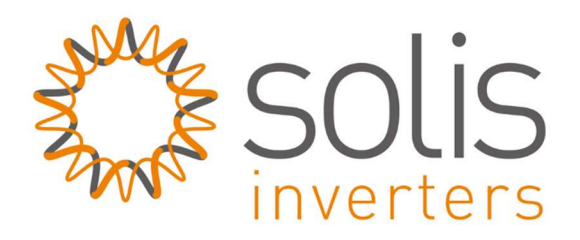

## Handleiding: Verbinding maken wifi-stick

## Inleiding

Het kan voorkomen dat de verbinding met uw wifinetwerk verbroken wordt. Dit kan verschillende oorzaken hebben, denk bijvoorbeeld aan het overstappen van uw internetprovider, of er is onvoldoende signaalsterkte geweest. Als u gebruik wilt maken van monitoring zult u opnieuw koppeling moeten maken tussen uw omvormer, en uw router.

In deze handleiding leggen wij uit hoe u de verbinding kunt herstellen.

## Netwerk instellen

<u>Stap 1</u>: Zorg dat de omvormer in bedrijf is en dat de (draai)schakelaar (onderzijde omvormer) op "on" staat.

Maak via laptop, PC, telefoon of tablet verbinding met het AP-netwerk dat uitgezonden wordt door de wifistick.

Als er geen AP-netwerk zichtbaar is, zal er al verbinding zijn tussen uw router en uw omvormer. Het APnetwerk is namelijk alleen zichtbaar als er <u>geen</u> verbinding is tussen uw router en uw omvormer.

Het nummer in de netwerknaam is het serienummer van de wifi-stick. Zorg ervoor dat u bent verbonden met het AP-netwerk.

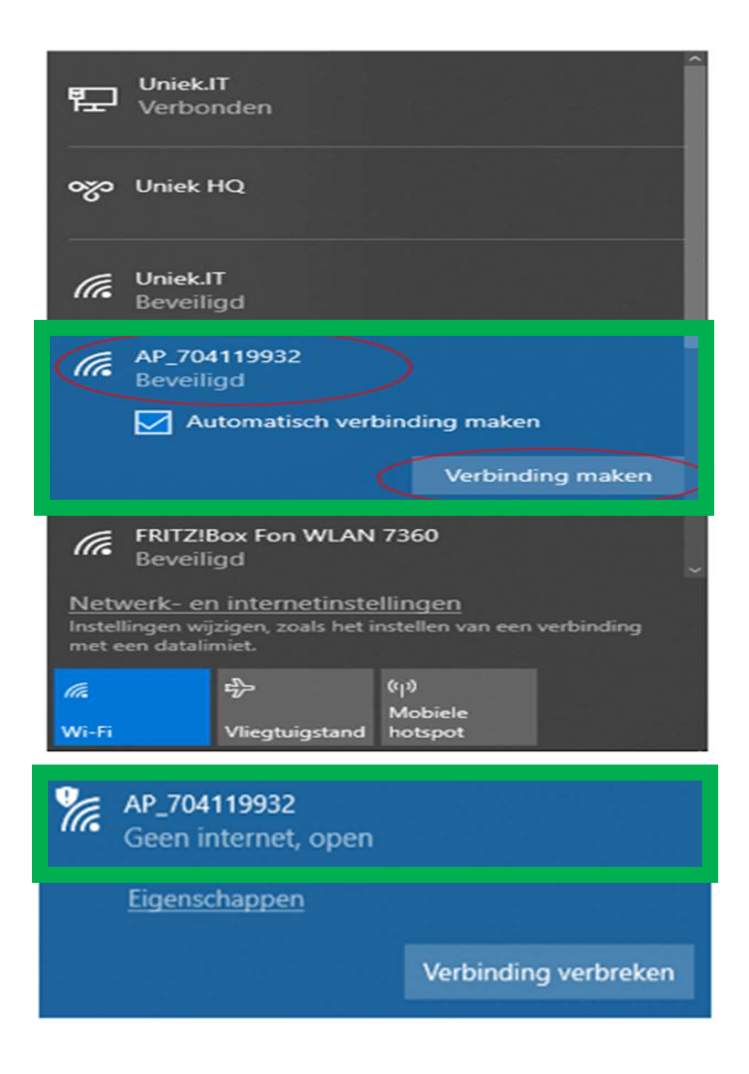

Stap 2: Open een internetbrowser (bijv. Internet Explorer, Safari, Firefox of Chrome)

- $\Rightarrow$  Vul het internetadres: **10.10.100.254**
- $\Rightarrow$  Log in op wifi-stick:
  - Username = admin
  - Wachtwoord = admin

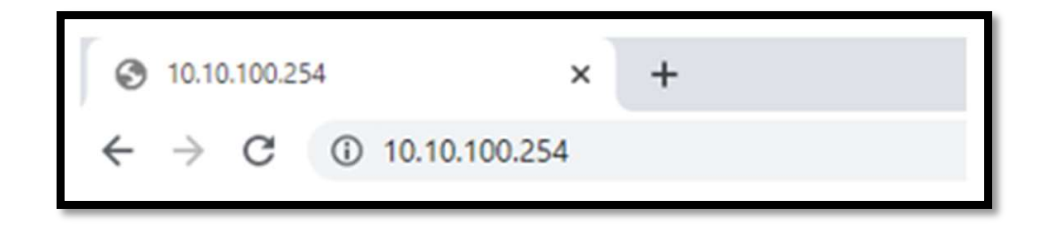

| Inloggen<br>http://10.10.100.25<br>Je verbinding met | 4<br>deze site is niet privé |
|------------------------------------------------------|------------------------------|
| Gebruikersnaam                                       | admin                        |
| Wachtwoord                                           | •••••                        |
|                                                      | Inloggen Annuleren           |

Stap 3: U bent nu in het setup menu, klik op "wizard", en daarna op "next".

|           |                                                                                                    |                                                                                                    |                                |                                                    |       | Help                     |
|-----------|----------------------------------------------------------------------------------------------------|----------------------------------------------------------------------------------------------------|--------------------------------|----------------------------------------------------|-------|--------------------------|
| Status    | Please select your curr                                                                                                    | ent wireless netw                                                                                          | ork:                           |                                                    |       |                          |
| Wizard    |                                                                                                    |                                                                                                    |                                |                                                    |       | The setup wizard will as |
|           | Site Survey                                                                                                    |                                                                                                    |                                |                                                    |       | you to complete the der  |
| Quick Set | SSID                                                                                                    | BSSID                                                                                                    | RSSI                           | Channel                                            |       | setting within one minut |
| Advanced  | FRITZIBox Fon WLAN<br>7360                                                                                                    | C0.25:6:6A:E3:8E                                                                                           | 100                            | 1                                                  |       |                          |
| Upgrade   | H369A344B82                                                                                                    | 78:96:82:34:4B:B2                                                                                          | 11                             | 1                                                  |       |                          |
| Destant   | KPN Fon                                                                                                    | 72.96.82.34:4B:B3                                                                                          | 6                              | 1                                                  |       |                          |
| Restart   | Uniek.IT                                                                                                    | 94:84:F:D1:85:40                                                                                           | 100                            | 6                                                  |       |                          |
| Reset     | Uniek IT GUEST                                                                                                    | 94:84:F:D1:85:41                                                                                           | 100                            | 6                                                  |       |                          |
|           | Uniek IT Ent                                                                                                    | 94:84:F:D1:85:42                                                                                           | 100                            | 6                                                  |       |                          |
|           | Wi-Fi-zolder                                                                                                    | 10 9A DD 88 75 CI                                                                                          | 0.54                           | 11                                                 |       |                          |
|           | *Note: When RSSI of the<br>connection may be unstab<br>shorten the distance betw                                                                                                    | selected WiFi netwo<br>le, please select oth<br>een the device and r                                       | rk is lo<br>her ava<br>router. | ower than 15%, th<br>ilable network or<br>Refresh  | •     |                          |
|           | *Note: When RSSI of the<br>connection may be unstab<br>shorten the distance betw                                                                                                    | selected WiFi netwo<br>le, please select ot<br>een the device and r                                        | rk is lo<br>ter ava<br>router. | ower than 15%, th<br>ilable network or<br>Refresh  | e     |                          |
|           | *Note: When RSSI of the connection may be unstable shorten the distance between the distance between the distance | selected WiFi netwo<br>le, please select ot<br>een the device and r<br>manually:                           | rk is lo<br>ter ava<br>router. | ower than 15%, th<br>illable network or<br>Refresh | •     |                          |
|           | *Note: When RSSI of the connection may be unstable shorten the distance between the distance between the distance | selected WiFi netwo<br>le, please select ot<br>een the device and r<br>manually:<br>D)                     | rk is lo<br>ter ava<br>router. | ower than 15%, th<br>illable network or<br>Refresh | e<br> |                          |
|           | *Note: When RSSI of the connection may be unstab<br>shorten the distance betw<br>Add wireless network r<br>Network name (SSII<br>(Note: case sensitiv<br>Encryption method                                                                                                    | manually:<br>Disable •                                                                                     | rk is lo<br>her ava<br>router. | ower than 15%, th<br>illable network or<br>Refresh | e     |                          |
|           | *Note: When RSSI of the connection may be unstable shorten the distance between the distance between the distance | selected WiFi netwo<br>le, please select of<br>een the device and r<br>manually:<br>D)<br>Disable •        | rk is lo<br>her ava<br>router. | wer than 15%, th<br>ilable network or<br>Refresh   | e     |                          |
|           | *Note: When RSSI of the<br>connection may be unstab<br>shorten the distance betw<br>Add wireless network of<br>Network name (SSI<br>(Note: case sensitiv<br>Encryption method                                                                                                    | selected WiFi netwo<br>le, please select of<br>een the device and r<br>manually:<br>D)<br>Disable •<br>2 3 | rk is lo<br>ter ava<br>router. | wer than 15%, th<br>ilable network or<br>Refresh   | e     |                          |

<u>Stap 4</u>: U krijgt nu een lijst te zien met alle beschikbare wifi-netwerken. Als die van u daar niet tussen staat, klik dan op "Refresh".

|           |                                                                                                    |                                                         |                                             |          | Help                      |
|-----------|----------------------------------------------------------------------------------------------------|---------------------------------------------------------|---------------------------------------------|----------|---------------------------|
| Status    | Please select your curr                                                                                            | ent wireless net                                        | vork:                                       |          |                           |
| Wizard    |                                                                                                    |                                                         |                                             |          | The setup wizard will ass |
| Ouldk Set | Site Survey                                                                                                    |                                                         |                                             | <b>\</b> | you to complete the devi  |
| QUICK SEL | SSID                                                                                                    | BSSID                                                   | RSSI Channel                                | 1        | Second wom one made       |
| Advanced  | FRITZIBox Fon WLAN<br>7360                                                                                         | C0:25:6:6A:E3:8E                                        | 100 1                                       |          |                           |
| Upgrade   | H369A344B82                                                                                                    | 78:96:82:34:4B:B2                                       | 9 1                                         |          |                           |
| Destart   | KPN Fon                                                                                                    | 72:96:82:34:4B:B3                                       | 6 1                                         |          |                           |
| Restan    | Uniek.IT                                                                                                    | 94:B4:F:D1:B5:40                                        | (100)6                                      |          |                           |
| Reset     | Uniek IT Ent                                                                                                    | 94:B4:F:D1:B5:42                                        | 100 6                                       |          |                           |
|           | Uniek IT GUEST                                                                                                    | 94:B4:F:D1:B5:41                                        | 100 6                                       |          |                           |
|           | VGV75197C89E9                                                                                                    | 38:D8:2F:E:38:77                                        | 4 9                                         |          |                           |
|           | WI-FI-zolder                                                                                                    | 10:9A:DD:88:75:C                                        | D 59 11                                     | /        |                           |
|           | connection may be unstab<br>shorten the distance betwe                                                             | le, please select ot<br>ren the device and              | her available network<br>router.<br>Refresh | or       |                           |
|           | connection may be unstab<br>shorten the distance betwee<br>Add wireless network n                                  | le, please select ot<br>ten the device and<br>nanually: | her available network<br>router.<br>Refresh | or       |                           |
|           | Add wireless network n<br>Network name (SSII<br>(Note: case sensitive                                              | nanually:                                               | her available network<br>router.<br>Refresh | or       |                           |
|           | Add wireless network n<br>Network name (SSI<br>(Note: case sensitive<br>Encryption method                          | nanually:<br>Uniek.IT<br>WPA2PSK                        | her available network<br>router.<br>Refresh |          |                           |
|           | Add wireless network n<br>Network name (SSII<br>(Note: case sensitive<br>Encryption method<br>Encryption algorithm | nanually:<br>) Uniek IT<br>WPA2PSK<br>AES               | her available network router. Refresh       |          |                           |

Stap 5: Selecteer uw wifi netwerk waarmee u verbinding wilt maken

- $\Rightarrow$  Vul het wachtwoord (Password) in.
- $\Rightarrow$  Selecteer "Enable" om automatisch een IP-adres te genereren.
- $\Rightarrow$  Klik daarna op "Next".

|           |                                                 | Help                                                   |
|-----------|-------------------------------------------------|--------------------------------------------------------|
| Status    | Please fill in the following information:       |                                                        |
| Wizard    |                                                 | Most systems support the<br>function of DHCP to obtain |
| Quick Set |                                                 | IP address automatically.                              |
| Advanced  | Password (8-64 bytes)<br>(Note: case sensitive) | add it manually if your router                         |
| Upgrade   | Show Password                                   | does not support such                                  |
| Restart   | Obtain an IP address                            | Turication.                                            |
| Reset     | automatically                                   |                                                        |
|           | IF 000(53)                                      |                                                        |
|           | Subnet mask                                     |                                                        |
|           | Gateway address                                 |                                                        |
|           | DNS server address                              |                                                        |
|           | Back Next                                       |                                                        |

Let op: Het signaal dient wel minimaal 20% te zijn om de verbinding stabiel te houden. Is deze lager dan 20%, overweeg dan het plaatsen van een wifi versterker. Klik daarna op "Next".

<u>Stap 6</u>: Op dit scherm heeft u de mogelijk om u "encryptie" te veranderen. Ook heeft u hier de mogelijkheid om de gebruikersnaam en wachtwoord aan te passen voor de webserver.

Klik daarna op "Next"

<u>Stap 7</u>: Als de verbinding succesvol tot stand is gebracht, ziet u de afbeelding hieronder. Klik op "OK" om te bevestigen. Het systeem zal opnieuw opstarten.

| Status<br>Wizard<br>Quick Set<br>Advanced<br>Upgrade<br>Restart<br>Reset | Enhance Security   You can enhance your system security by choosing the following methods   Change the encryption mode for AP   Change the user name and password for Web server     Image: Declarity   Image: Declarity   Image: Declarity   Image: Declarity     Image: Declarity                                                                                                    | Help<br>Change the encryption<br>mode for AP<br>If you set password for the<br>AP network, you will need to<br>enter the password to<br>connect to AP.<br>Change the user name<br>and password for Web<br>server<br>If you change the username<br>and password for the web<br>server, you will need to<br>enter the new username<br>and password to get access<br>to the setting page. |
|--------------------------------------------------------------------------|----------------------------------------------------------------------------------------------------|----------------------------------------------------------------------------------------------------|
| Status<br>Wizard<br>Quick Set<br>Advanced<br>Upgrade<br>Restart<br>Reset | Setting complete!         Click OK, the settings will take effect and the system will cleater timmediately.         Up us leave this interface without clicking OK, the settings will be ineffective.         Image: Click OK, the settings of the setting of the setting of the | Help<br>After clicking OK, the<br>system will restart<br>immediately.                                                                                                    |

<u>Stap 8</u>: Als het systeem succesvol opnieuw is opgestart, ziet u de afbeelding hieronder. De verbinding met uw wifi signaal is tot stand gebracht.

Verbinding met het AP-signaal zal automatisch verbroken worden als koppeling gelukt is.

Het AP-signaal zal tevens ook verdwijnen uit uw lijst met netwerken. Binnen ongeveer een half uur is er data zichtbaar in het account.

De verbinding is dan succesvol.

| Status                                                         | Setting completel Please close this name manually!                                                                                                    | Help                                                                                                    |
|----------------------------------------------------------------|----------------------------------------------------------------------------------------------------|----------------------------------------------------------------------------------------------------|
| Wizard<br>Quick Set<br>Advanced<br>Upgrade<br>Restart<br>Reset | Please login our management portal to monitor and manage<br>your PV system.(Please register an account if you do not<br>have one.)<br>To re-login the configuration interface, please make sure that<br>your computer or smart phone and our device are in the<br>same network segment, and enter the new IP address of the<br>device to access the interface. | *Note: The IP address of<br>the device may have<br>changed, please refer to<br>User Manual to check the<br>procedures to obtain the<br>new IP address. |

## Probleemoplossing:

Als de signaalsterkte van het geselecteerde netwerk <20% is, is de verbinding onstabiel. Pas de positie van de router aan of verhoog het bereik (WiFi versterker).

Als u het AP-signaal niet kunt vinden:

- Als u de lijst met draadloze netwerken (AP-datalogger SN-serienummer) niet kunt vinden, zorg er dan voor dat u dichter bij de omvormer staat (max. 10 meter).
- Uw omvormer is mogelijk al verbonden met een router en is het AP-signaal verborgen.
- Als bovenstaande stappen het probleem nog steeds niet kunnen oplossen. Neem contact op met CORO zonnepanelen; stuur een mail naar <u>info@coro-zonnepanelen.nl</u> of ga naar de website <u>www.coro-zonnepanelen.nl</u>.

Als het configuratieproces mislukt:

Als de configuratie mislukt, kunnen de volgende redenen zijn:

- Klik op "Retry" en controleer het wachtwoord van de router zorgvuldig.

- Het wifi-netwerksignaal is slecht, de afstand tussen de omvormer en de router is te ver. Plaats de router dichter bij de datalogger.

- Voldoet niet aan de vereisten van de datalogger naar de router.

Als de volgende situaties zich voordoen, configureert u het netwerk van omvormer opnieuw:

- Router vervangen
- wifi-wachtwoord gewijzigd
- Router-SSID (wifi) gewijzigd
- Werkomgeving heeft beperkte wifi-verbindingen